# INSTRUCTIVO PARA LÍNEA DE CAPTURA PREVIOS PORTAL DE LA SECRETARÍA DE ADMINISTRACIÓN Y FINANZAS

# NOTARÍA 230

# DOCUMENTO CONTROLADO

© Queda prohibida la reproducción total o parcial de este documento por cualquier medio, así como transportarlo fuera de las instalaciones de la Notaría, sin autorización previa del Notario.

### LÍNEA DE CAPTURA PREVIOS PORTAL DE LA SECRETARÍA DE ADMINISTRACIÓN Y FINANZAS

Una línea de captura de previos es el documento que contiene los datos para realizar el pago de conceptos previos antes de una escrituración ante el Registro Público de Propiedad y Comercio, esta línea de captura se obtiene a través del Portal de la Secretaría de Administración y Finanzas y una vez generada brinda la facilidad de realizar el pago mediante transferencia o en banco.

Para generar la línea de captura es importante conocer el concepto a pagar y su dependencia, una vez identificada la información:

1. Ingresa al portal de la secretaría de administración y finanzas colocando la siguiente liga en la barra de direcciones: <u>https://www.finanzas.cdmx.gob.mx/</u>

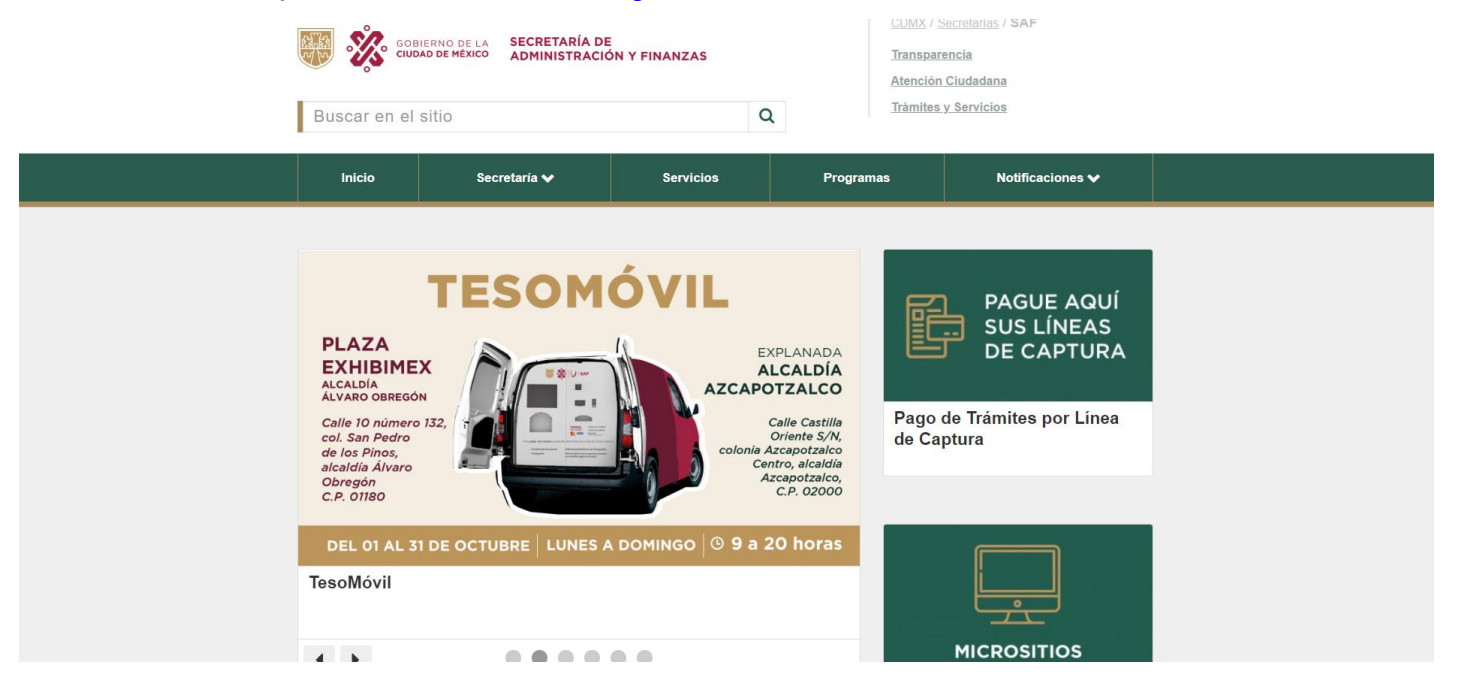

2. Desliza hasta el apartado de "Realizar pagos y trámites en línea" y da clic en la opción de "Notaría"

| TR             |          | Ŧ       |                 |
|----------------|----------|---------|-----------------|
|                | 5        | FOD     |                 |
| Predial        | Tenencia | Agua    | Tránsito        |
| <u></u>        |          |         |                 |
| Registro Civil | Policía  | Notaria | Derechos varios |

| 3. Selecciona la casilla de "(Clave:93)"                                   |                      |
|----------------------------------------------------------------------------|----------------------|
| GOBIERNO DE LA SECRETARÍA DE ADMINISTRACIÓN Y FINANZAS                     | Atención Ciudadana > |
| Secretaría Tramites en Línea Pagos Adeudos Certificaciones Recibos de Pago |                      |
| 🛆 + Inicio - Trámites en línea - Notaría                                   |                      |
| Pagos y trámites en línea                                                  | Ý                    |
| युद्ध Archivo General de Notarias                                          | ← Regresar           |
| Q (Diave <sup>1</sup> 93) Archivo General de Notarias                      |                      |

4. Da clic en "**Seleccione**" para desglosar las opciones y selecciona la opción correspondiente al trámite

|                  | GOBIERNO DE I<br>CIUDAD DE MÉXIC | LA SECRI<br>CO ADMI | ETARÍA DE<br>NISTRACIÓN Y | FINANZAS        |                             | Atención Ciudada |
|------------------|----------------------------------|---------------------|---------------------------|-----------------|-----------------------------|------------------|
| Secretaría       | Tramites en Línea                | Pagos               | Adeudos                   | Certificaciones | Recibos de Pago             |                  |
| 🛆 • Inicio • Trć | imites en línea                  |                     |                           |                 |                             |                  |
|                  |                                  |                     |                           | Pago            | s y trámites en línea       |                  |
| Archive          | o General de Notaria             | sc                  |                           |                 |                             | ← Regresar       |
|                  |                                  |                     |                           |                 | Arabiya Caparal da Natarian |                  |
|                  |                                  |                     |                           | Cidve: 93)      |                             | -                |
|                  |                                  |                     |                           | Dependencia.    |                             |                  |
|                  |                                  |                     |                           |                 | ARCHIVO GENERAL DE NOTARIAS |                  |
|                  |                                  |                     |                           |                 |                             |                  |
|                  |                                  |                     |                           |                 | DGJEL                       |                  |

5. Coloca el concepto correspondiente dando clic en "Seleccionar" para desglosar las opciones

|                                                          | (Clave: 93                                               | ) Archivo General de Noto  | arias |  |
|----------------------------------------------------------|----------------------------------------------------------|----------------------------|-------|--|
|                                                          | Dependencia:                                             | DGJEL                      | ××    |  |
| Dirección Genera                                         | l Jurídica y de Estudio                                  | os Legislativos            |       |  |
| Concepto *                                               |                                                          |                            |       |  |
| Seleccionar                                              |                                                          |                            |       |  |
| 1                                                        |                                                          |                            |       |  |
| Seleccionar                                              |                                                          |                            |       |  |
| 7001 - INFORMES O CONSTAN<br>FEDERATIVAS, MUNICIPIOS U C | CIAS SOLICITADAS POR AUTORIDADES D<br>RGANISIOS DE ELLOS | E LA FEDERACIÓN, ENTIDADES |       |  |
| 7002 - COPIAS SIMPLE O FOTO                              | OSTÁTICA DE DOCUMENTO POR UNA SO                         | LA CARA                    |       |  |
|                                                          |                                                          |                            |       |  |

|                | "envlar"                                                                                                    |
|----------------|----------------------------------------------------------------------------------------------------|
|                | GOBIERNO DE LA SECRETARÍA DE ADMINISTRACIÓN Y FINANZAS Atención Ciudadana                                                                                                    |
|                | Secretaría Tramites en Línea Pagos Adeudos Certificaciones Recibos de Pago                                                                                                    |
|                | 🛆 - Inicio - Trámites en línea                                                                                                    |
|                | Pagos y trámites en línea                                                                                                    |
|                | 쿄 Archivo General de Notarias ← Regresar                                                                                                    |
|                | (Clave: 93) Archivo General de Notarias                                                                                                    |
|                | Dependencia: DGJEL × V                                                                                                    |
|                | Dirección General Jurídica y de Estudios Legislativos                                                                                                    |
|                | 7012 - LEGALIZACIÓN DE FIRMA Y SELLO DE DOCUMENTO PUBLICO                                                                                                    |
| 7. Arrojará la | ventana emergente con la leyenda del proceso de petición                                                                                                    |
|                | Pagos y trámites en línea                                                                                                    |
|                | 🖧 Archivo General de Notarias 🤄 Regresar                                                                                                    |
|                | Dirección General Jurídica <ul> <li>Concepto *</li></ul>                                                                                                    |
|                | Envicit, Regrosor                                                                                                    |
| 8. Aparecerá   | a la siguiente ventana, da clic en la leyenda del pago a la tesorería<br>Pagos y trámites en línea                                                                                                    |
| 8. Aparecerá   | a la siguiente ventana, da clic en la leyenda del pago a la tesorería<br>Pagos y trámites en línea                                                                                                    |
| 8. Aparecerá   | Evvice Regresor<br>a la siguiente ventana, da clic en la leyenda del pago a la tesorería<br>Pagos y trámites en línea<br>(Clave: 93 ) Archivo General de Notarias                                                                                                    |
| 8. Aparecerá   | Evvick       Regresser         a la siguiente ventana, da clic en la leyenda del pago a la tesorería         Pagos y trámites en línea         (Clave: 93 ) Archivo General de Notarias         Importe:       \$10.00                                                                                                    |
| 8. Aparecerá   | Evvice       Regresser         a la siguiente ventana, da clic en la leyenda del pago a la tesorería         Pagos y trámites en línea         (Clave: 93 ) Archivo General de Notarias         Importe:       \$10.00         Línea de Captura:       9370120254870NJEBNN         Válida hasta et:       01 de noviembre del 2023                                                                                                    |
| 8. Aparecerá   | Clave: 93 ) Archivo General de Notarias         Importe:       \$ 10.00         Linea de Captura:       9370120254870NJIEBNN         Válida hasta el:       01 de noviembre del 2023                                                                                                    |
| 8. Aparecerá   | Importe ventana, da clic en la leyenda del pago a la tesorería         Pagos y trámites en línea         (Ctave: 93) Archivo General de Notarias         Importe:       \$10.00         Línea de Captura:       937020254870NJEENN         Vélida hesta el:       0 de noviembre del 2023         Datos Administrativos del Pago       Energin (072):         Succepto:       LEGALZACIÓN DE FIRMA Y SELLO DE DOCUMENTO PUBLICO                                                                                                    |
| 8. Aparecerá   |                                                                                                    |
| 8. Aparecerá   |                                                                                                    |
| 8. Aparecerá   |                                                                                                    |
| 8. Aparecerá   | درمین از مینین از مین |

9. Automáticamente abrirá el archivo PDF del Formato Múltiple de Pago a la Tesorería, imprime la línea de captura

| FMP_9370120254870NJ1E8NN.pdf | 1 / 1   - 10                                                                                                    | 0% +   🖸 🔊                                                               |                                    |   | ± 6 : |
|------------------------------|----------------------------------------------------------------------------------------------------|--------------------------------------------------------------------------|------------------------------------|---|-------|
|                              | 🐻 🗞   U                                                                                                    | SECRETARÍA DE<br>ADMINISTRACIÓN Y FINANZAS                               |                                    |   | Î     |
|                              | FORMATO MÚLTIPLE DE                                                                                                    | PAGO A LA TESORERÍ                                                       | A                                  | - |       |
|                              | CONCEPTO DE COBRO<br>DERECHOS DEL REGISTRO PUBLICO DE LA PROPIEDAD Y DE COMERCIO Y                                                                                  | DEL ARCHIVO GENERAL DE NOTARIAS.                                         |                                    |   |       |
|                              | DATOS ADMINISTRATIVOS DEL CONCEPTO QUE SE PAGA                                                                                                    | LIQUIDACIÓN DEL P                                                        | AGO                                |   |       |
|                              | FOLIO: 0254870<br>NUMERO DE CORIAS: 1                                                                                                    | CONCEPTO                                                                 | IMPORTE                            |   |       |
|                              |                                                                                                    | DERECHOS                                                                 | 110.00                             |   |       |
|                              |                                                                                                    | 100 siz. 100 siz. 100 siz. 1                                             | an siz mu siz                      |   |       |
|                              |                                                                                                    |                                                                          |                                    |   |       |
|                              |                                                                                                    |                                                                          | 9 X 9 X                            |   |       |
|                              |                                                                                                    |                                                                          |                                    |   |       |
|                              |                                                                                                    | TOTAL A PAGAR                                                            | \$ 110.00                          |   |       |
|                              | Las cantidades anotadas en este formato deberán ajustarse                                                                                                    | a pesos, de conformidad con el artículo 38 d                             | lel Código Fiscal                  |   |       |
|                              | de la Ciudad de México hasta 49 centavos al peso<br>este Formato sólo es válido con La centre cación o reiceso de Pasio                                             | EN CUMPLIMENTO AL ARTÍCULO SE INCISOS CON                                | oerior.<br>( b) DEL CÓDIGO FISCAL  |   |       |
|                              | DEL ESTABLECINIENTO DE LA TENDA DE AUTOSERVICIO O DEPARTAMENTAL<br>AUTORIZADA O CON LA CERTIFICACIÓN O RECIBO DEL BANCO, EN CASO<br>CON LA FIEMA O SELLO DEL CAJERO | DE LA CIUDAD DE MÉXICO, DECLARO BAJO PROT<br>QUE LOS DATOS ASENTADOS SON | resta de decir verdad<br>I ciertos |   |       |
|                              |                                                                                                    |                                                                          |                                    |   |       |
|                              |                                                                                                    | Nombre y firma del contribuyente o repr                                  | esentante legal                    |   |       |
|                              |                                                                                                    | 9370120254870NJ                                                          | 1E8NN                              |   |       |
|                              |                                                                                                    |                                                                          |                                    |   |       |
|                              |                                                                                                    | VIGENCIA HASTA: 20                                                       | )23-11-01                          |   |       |
|                              |                                                                                                    |                                                                          |                                    |   |       |
|                              | CONTRIBUYENTE                                                                                                    | 9370120254870NJ1E8NN0                                                    | 00000110054                        |   |       |
|                              |                                                                                                    |                                                                          | ***                                |   |       |
|                              |                                                                                                    | CONCEPTO                                                                 | IMPORTE                            |   |       |
|                              | CONCEPTO DE COBRO                                                                                                    | DERECHOS                                                                 | 110.00                             |   |       |
|                              | DERECHOS DEL REGISTRO PUBLICO DE LA PROPIEDAD Y DE<br>COMERCIO Y DEL ARCHIVO GENERAL DE NOTARIAS.                                                                   |                                                                          | 100 siz 100 siz                    |   |       |
|                              |                                                                                                    | EN 1/2 EN 1/2 EN 1/2 EN 1/2                                              | 100 Str. 000 Str.                  |   |       |
|                              |                                                                                                    |                                                                          |                                    |   |       |

10. Entrega la línea de captura y la relación de gestores al área de mesa de control para gestionar el pago correspondiente de acuerdo a los procedimientos internos de la Notaría

### a) Línea de Captura

| CONCERTO DE CORRO                                                                                                    |                                                                                                    |                                                                                                    |                                                                                                    |                                                                |  |  |
|----------------------------------------------------------------------------------------------------|----------------------------------------------------------------------------------------------------|----------------------------------------------------------------------------------------------------|----------------------------------------------------------------------------------------------------|----------------------------------------------------------------|--|--|
| DERECHOS DEL REGISTRO PUBLICO DE LA PROPI                                                                                                    | EDAD Y DE COMERCIO Y DEL                                                                                                    | ARCHIVO GENERAL DE NOTARIAS.                                                                                                    |                                                                                                    |                                                                |  |  |
| DATOS ADMINISTRATIVOS DEL CONC                                                                                                    | EPTO QUE SE PAGA                                                                                                    | LIQUIDACIÓN DEL PAGO                                                                                                    |                                                                                                    |                                                                |  |  |
| FOLIO: 0254870                                                                                                    |                                                                                                    | CONCEPTO                                                                                                    | IM                                                                                                    | PORTE                                                          |  |  |
| NUMERO DE COPIAS: 1                                                                                                    |                                                                                                    | DERECHOS                                                                                                    | ** •                                                                                                    | 110.                                                           |  |  |
|                                                                                                    |                                                                                                    | <b>111</b> 3/2 <b>111</b> 3/2 <b>111</b>                                                                                                    | 12. III. 12                                                                                                    |                                                                |  |  |
|                                                                                                    |                                                                                                    |                                                                                                    | 50. 101.50                                                                                                    |                                                                |  |  |
|                                                                                                    |                                                                                                    | 19 N. 19 N. 19                                                                                                    | 1.12                                                                                                    |                                                                |  |  |
|                                                                                                    |                                                                                                    | second of a second of a second                                                                                                    |                                                                                                    |                                                                |  |  |
|                                                                                                    |                                                                                                    | ***                                                                                                    | 3                                                                                                    |                                                                |  |  |
| Las cantidades anotadas en este form<br>de la Ciudad de México has<br>lette romevas sido as x4 los con u a centre coc<br>Al TORZANO e Con La Centre Coc<br>Al TORZANO e Con La Centre Cocho e Rocco<br>Con La Hinna o Sel Lo Der Casi                                                                                                    | Isto deberán ajustarse a<br>jita 49 centavos al peso ir<br>ión o mecier de ivado<br>no o departmenta.<br>SEL BANCO, EN CASO<br>IRO                                                                                                    | TOTAL A PAC<br>besos, de conformidad con el artis<br>ferior y a partir de 50 centavos al<br>Bri cane tenento a. Antrica o se<br>Bri cane tenento a. Antrica o se<br>Bri cane tenento a. Antrica o se<br>Bri cane tenento a. Antrica o se<br>Bri cane tenento a. Antrica o se<br>Bri cane tenento a. Antrica o se<br>Bri cane tenento a. Antrica o se<br>Bri cane tenento a. Antrica o se<br>Bri cane tenento a. Antrica o se<br>Bri cane tenento a. Antrica o se<br>Bri cane tenento a. Antrica o se<br>Bri con tenento a. Antrica o se<br>Bri cane tenento a. Antrica o se<br>Bri cane tenento a. Antri cane tenento a. Antri cane tenento                                                                                                    | GAR<br>Culo 38 del Códig<br>peso superior.<br>NOROS (2 Y 0) DEL CO<br>BAJO PROTESTA DE D<br>TADOS SON CERTOS                                                                                                    | \$ 110.0<br>S 110.0<br>D Fiscal<br>20050 FISCAL<br>ECIR VERDAD |  |  |
| Las contriducion anotadas en este form<br>de la Catalidade Metérica ha<br>de la Catalidad de Méterica ha<br>de contracto este de la contracto este de<br>este reserva de la contracto de la contra<br>Autoro de Catalidad de Catalidad de<br>Catalidad de la contracto de la contra<br>Catalidad de la contracto de la contra<br>Catalidad de la contracto de la contra<br>Catalidad de la contracto de la contracto<br>con La reterio estaladore de la<br>contractoria de la contractoria de la contractoria de<br>la contractoria de la contractoria de la contractoria de<br>la contractoria de la contractoria de la contractoria de<br>la contractoria de la contractoria de la contractoria de<br>la contractoria de la contractoria de la contractoria de<br>la contractoria de la contractoria de<br>la contractoria de la contractoria de<br>la contractoria de la contractoria de<br>la contractoria de la contractoria de<br>la contractoria de la contractoria de<br>la contractoria de la contractoria de<br>la contractoria de la contractoria de<br>la contractoria de la contractoria de<br>la contractoria del la contractoria de<br>la contractoria del la contractoria de<br>la contractoria del la contractoria de<br>la contractoria de la contractoria de<br>la contractoria de la contractoria de la contractoria de<br>la contractoria de la contractoria de la contractoria de<br>la contractoria de la contractoria de la contractoria de<br>la contractoria de la contractoria de la contractoria de<br>la contractoria de la contractoria de la contractoria de la contractoria de la contractoria de la contractoria de la contractoria de la contractoria de la contractoria de la                                                                                                    | nato deberán ajustarse a j<br>Ria 49. centavos al peso in<br>Non orecade en endo<br>cino o pesetriveteria,<br>SE BANCO, EN CASO<br>RIO                                                                                                    | TOTAL A PAC<br>TOTAL A PAC<br>TOTAL | GAR     GAR     GAR     GAR     GAR     GUID 38 del Códig     peso superior.     NO30302 (1 y 10 86.     GAD     SON CERTOS     TADDS SON CERTOS     gente o representante l     CAPTURA     TONJ1E8I                                                                                                    | \$ 110.0<br>to Fiscal<br>DINGO FISCAL<br>ECIT VERDAD<br>egal   |  |  |
| Las contidudes anotatas en exte form<br>de la Citatida de Mésocia de<br>las Citatidas de Alexando en estas<br>de la Citatida de Mésocia de Antodos<br>de Citatidas de Antodos<br>de Citatidas de Citatidas de Antodos<br>de Las de Antodos de Antodos<br>de Las de Antodos<br>de Las de Antodos de Antodos<br>de Las de Antodos<br>de Las de Antodos<br>de Antodos de Antodos<br>de Antodos de Antodos<br>de Antodos de Antodos<br>de Antodos<br>de Antodos de Antodos<br>de Antodos<br>de Antodos de Antodos<br>de Antodos<br>de Antodos de Antodos<br>de Antodos<br>de Antodos de Antodos<br>de Antodos<br>de Antodos de Antodos<br>de Antodos<br>de Antodos de Antodos<br>de Antodos<br>de Antod | nato deberán ajestore a<br>tis 49 centros el peso in<br>tis 49 centros el peso in<br>con ances en energia<br>de la deca de la deca<br>de la deca de la deca<br>de la deca de la deca<br>de la deca de la deca<br>de la deca<br>deca<br>deca<br>deca | TOTAL A PAK<br>A construction of performance<br>former a sophistic field construction<br>and construction of the<br>Micro Construction of the<br>A construction of the<br>A construction of the<br>A                                                                                                    | CAR Culo 38 del Códig peso superior. Culo 38 del Códig peso superior. Constante de la codicación de la codicación de la codi  | s 110.0<br>o Fiscal<br>ODEGO VERDAD<br>egal<br>VIN<br>01       |  |  |
| Las cantidades anotadas en este form<br>de la Catada de Mérico Nes Ce<br>Parte Hanne de La Peso de Angolese<br>Alfreidades de Mérico de La Peso de Angolese<br>Alfreidades de Mérico de La Peso de Angolese<br>Color a Mérico de La Peso de Angolese<br>Color a Mérico de La Peso de Angolese<br>Color a Mérico de La Peso de Angolese<br>Color a Mérico de La Peso de Angolese<br>Color a Mérico de La Peso de Angolese<br>Alfreidades de Color a Mérico de La Peso<br>Color a Mérico de La Peso de Angolese<br>Alfreidades de Color a Mérico de La Peso<br>Color a Mérico de La Peso de Color a Mérico de La Peso<br>Color a Mérico de La Peso de Color a Mérico de La Peso<br>Color a Mérico de La Peso de Color a Mérico de La Peso<br>Color a Mérico de La Peso de Color a Mérico de La Peso<br>Color a Mérico de La Peso de Color a Mérico de La Peso de Color a Mérico de Color a Mérico de La Peso de Color a Mérico de Color a Mérico de Color a Mé                                                                                                    | Natio delaberán ejesteres a<br>la 49 centaros el peso in<br>con centar en en el control<br>con centar en el control<br>con centar en el control<br>con centar el control<br>en el control de control<br>en el control de control de control de control<br>en el control de control de control de control<br>en el control de control de control de control de control de control de control<br>en el control de control de control                                                                                                    | TOTAL A PAK<br>A construction of left<br>foreign a construction of left<br>foreign a construction of left<br>and the construction of left<br>and the construction of l                                                                                                    | Carl Culo 38 del Código<br>para superior.<br>Intenso e y esta superior.<br>Intenso e y esta superior.<br>Captura e y esta superior.<br>Captura Stat. 2023.<br>TATA STATUS SUPERIOR SUPERIOR SUPERIOR<br>STAT. 2023.<br>Intel PAGO                                                                                                    | s 110.c<br>o Fiscal<br>Abrico Piscal<br>egal<br>NN<br>01       |  |  |
| Las contribudes anotadas en este form<br>de la Cudud de México Series<br>en constante de la Cudud de México Series<br>de la Cudud de México Series<br>de la Cudud de la Cudud d                                                                                                    | suito deberán ajustarse a<br>la 49 centarso si peso in<br>con omesce m ma<br>con en este mano<br>con esta en esta<br>con esta esta esta<br>con esta esta esta esta<br>con esta esta esta esta esta<br>con esta esta esta esta esta esta<br>con esta esta esta esta esta esta<br>esta esta esta esta esta esta esta esta<br>esta esta esta esta esta esta esta esta<br>esta esta esta esta esta esta esta esta                                                                                                    | TOTAL A PAC<br>Market State Contractions<br>Provide State Contractions<br>Provide State Cont                                                                                                    | CAP UNDER SEARCH STREET, SAN STREET, SAN S | S 110.0<br>o Fiscal<br>sono Fiscal<br>egal<br>NN<br>01<br>     |  |  |

## b) Relación de Gestores

| NOTAR                                  | RIA 230    | BANCO              | :            |       |                                   |                                    |  |
|----------------------------------------|------------|--------------------|--------------|-------|-----------------------------------|------------------------------------|--|
|                                        |            | RELA               | CIÓN DE GE   | STORE | S                                 |                                    |  |
| Gestor                                 |            |                    |              | SEC   | SECRETARÍA DE ADMINISTRACIÓN Y    |                                    |  |
| Concepto                               | CONSTANCIA | Cheque a favor de: |              |       | FINANZAS                          |                                    |  |
| Número de<br>expediente o<br>escritura | Importe    |                    | Autorización | Fe    | echa de<br>cepc <mark>i</mark> ón | Firma de recibido<br>observaciones |  |
| 36245                                  | \$256.00   |                    | CONSTANCIA   |       |                                   |                                    |  |
|                                        |            |                    |              |       |                                   |                                    |  |
|                                        |            |                    |              |       |                                   |                                    |  |
|                                        |            |                    |              |       |                                   |                                    |  |
|                                        |            |                    |              |       |                                   |                                    |  |
|                                        |            |                    |              |       |                                   |                                    |  |
|                                        |            |                    |              |       |                                   |                                    |  |
|                                        | \$256.00   | Elaboró            | RPP          | Fecha | 13/11/2023                        |                                    |  |
|                                        |            | Recibió            |              | Fecha |                                   |                                    |  |
|                                        |            |                    |              |       |                                   | Original Póli                      |  |